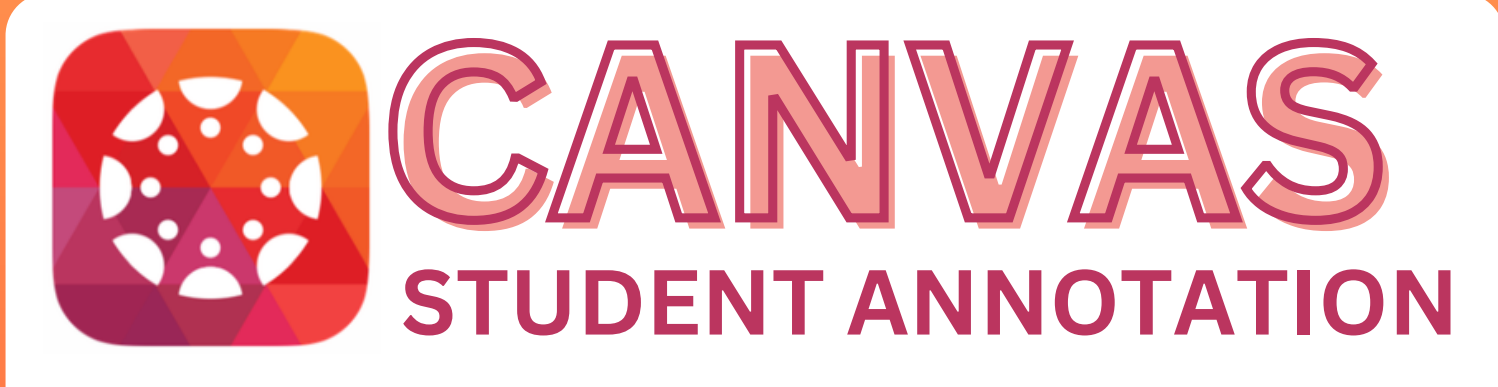

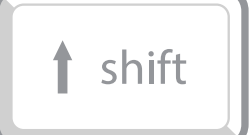

Enter

**Great for typing in smaller boxes.** Enter down to the next line to force a text box to be a certain length.

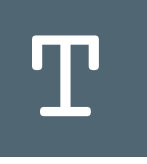

## **Text Size and Color**

Adjust the size and color of the text to be different than the document to easily see your answers.

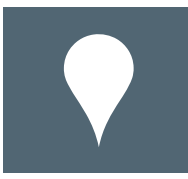

**Comment annotation - Great for leaving long comments in a smaller space.** Place where you want to start the comment. Change the color of the icon to stand out. Press enter to save your comment.

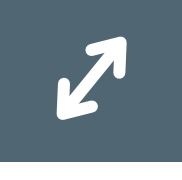

## Fullscreen

View the document in fullscreen to give you more room to work.

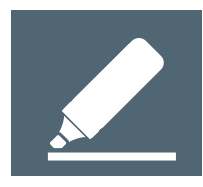

**Change the color and drag to highlight the text.** Click the comment button to add a comment to the highlighted annotation.

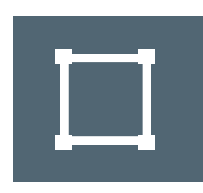

Area annotation - Leave a comment for a large area. Drag the area around the area and a box will appear. Change the color and add a comment. Press enter to save your comment.

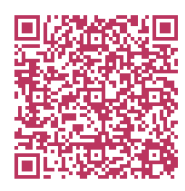

For more tips and tricks, scan the code to learn more about DocViewer in Canvas.